## Peatix 利用マニュアル 兼 参加登録マニュアル

作成:第26回認知神経科学会学術集会事務局

#### 1. Peatix 利用マニュアル

Peatix とは? https://peatix.com/

Peatixについて

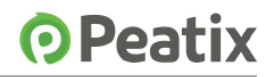

「出会いと体験を広げる」をミッションとして、有志のイベントから大型フェスまで様々なシーンで活用できる、 イベント・コミュニティ管理サービスを提供しています。2011年にサービスを開始し、現在会員数は550万人となりました。 2020年より新型コロナウイルス 感染症の拡大を受けてイベントの開催が難しい状況になってからも、急速にオンラインイベント での利用が増え、2020年11月現在常に6,000件を超えるオンラインイベントが開催されています。 また通常のリアルイベントの開催も目立ち始めています。

日本をはじめ、アメリカ、シンガポール、マレーシア、香港など27カ国で多くのユーザーに支持されています。

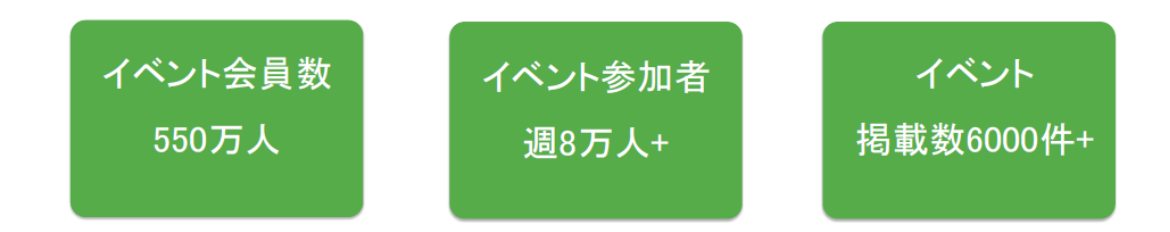

オンラインイベントの管理サービスです。メールアドレスのみで、参加者としてのアカウ

ント作成(後述)が可能となっております。

#### 2. 学会への参加登録方法

①参加者登録のページ

学会の HP、「参加者の方へ」のページ下部より、「参加登録をする」ボタンを探し、

クリックします。

| 5. プログラム抄録集        | <ul> <li>て会員の方に配布致します。</li> <li>尚、認知神経科学会への入会に関しまして質問のある方は下<br/>記学会事務局にお問い合わせください。</li> <li>認知神経科学会事務局<br/>北里大学医学部脳神経内科学内<br/>〒252-0374 神奈川県相模原市南区北里1-15-1</li> <li>FAX:042-778-6400</li> <li>E-mail: jscn-gakkai@umin.ac.jp</li> </ul> |
|--------------------|----------------------------------------------------------------------------------------------------|
| 6. 理事会 · 評議員会 · 総会 | 理事会は7月18日(日)10:00~11:00に済生会熊本病院40<br>1会議室にて行います。<br>評議員会は理事会に引き続き11:00~11:50に済生会熊本病<br>院401会議室にて行います。<br>理事・評議員の方はお集まりください。<br>総会は7月18日(日)13:00~13:30にリモートにて行いま<br>す。<br>会員の方はご参集 <b>くごちらから参加登録ページ</b><br>(Peatix)へ移動します                |
|                    | 参加登録をする<br>※peatixのページが開きます                                                                                                    |

②Peatix イベントページ

Peatix 内のイベントページに遷移しますので、トップページ右上(スマートフォンをご

利用の方は画面の下部)から、「チケットを申し込む」をご選択ください。

| ****<br>*日本認知神経科学会による「第26回認知神経科学会学術集会」の参<br>加登録ページです *             | 2021/7/17 - 7/18<br>[土]-[日]<br>10:00 - 16:00 JST<br>聞 カレンダーに追加 | B                      |
|--------------------------------------------------------------------|----------------------------------------------------------------|------------------------|
| ・今年度は全編リモート開催となります。                                                | 会場 オンライン                                                       |                        |
| ・参加を希望される方はpeatixにご登録の後、本ページからチケット                                 | チケット                                                           |                        |
| を購入ください。                                                           | 一般会員                                                           | ¥4,000                 |
|                                                                    | 非会員                                                            | ¥5,000                 |
| [1] 2021年度の学術集合の情報について                                             | コメディカル・学生                                                      | ¥2,00                  |
| こちらにてご確認ください。                                                      | ※コンビニ / ATM でのお支払いは<br>締め切られます。                                | 2021/07/16             |
| 【2】参加登録について                                                        | チケットを申し                                                        | 込む                     |
| ①本ページ右上の「チケットを申し込む」から、申し込みページへ移動<br>⑦チケットを選択し、「次に進む」               |                                                                |                        |
| ③お名前、ご所属などの必要事項をご記入いただき、「確認画面に進む」<br>※こちらの情報は他の参加者の方には公開されません      | 売切・販売終了前                                                       | に通知                    |
| ※ここで記載されたメールアドレス宛にご連絡差し上げます<br>の姓名、メールアドレス、実テ名をご確認いただき、「チケットを申し込む) | チケットを申し                                                        | し込む                    |
| ※表示名のみ外部に公開されることがあります                                              | をご選択くだ                                                         | オリ                     |
| ※peatixのシステムが使用する情報になります                                           | 第20回惑和神経<br>科学会学術集会                                            | CNS<br>26th Annu. Mtg. |
| 【3】学術集会への参加方法について                                                  |                                                                | -F Wy                  |
|                                                                    |                                                                | -                      |

③チケット選択画面

ご自身の参加区分に対応するチケットを1枚だけ選択します。

※1 アカウントにつき、1 枚のチケットをお申し込みください。お手数ですが、参加者の

数だけ Peatix アカウントを作成いただきますようよろしくお願いします。

| <b>O</b> Peatix | <b>Q</b> イベント検索                                                                                                    | ログイン   新規登録                                            |
|-----------------|----------------------------------------------------------------------------------------------------|--------------------------------------------------------|
|                 | <ul> <li>チケット選択</li> <li>第26回認知神経科学会学術集会(リモート開催)</li> <li>一般会員</li> <li>¥4,000</li> <li>非会員</li> <li>¥5,000</li> <li>コメディカル・学生</li> <li>¥2,000</li> </ul> |                                                        |
|                 | ロ <b>ヴインへ進</b> む<br>戻る                                                                                                    | 参加区分に応じたチケットを<br>枚だけご選択ください<br>※複数の参加区分を<br>選ばないでください  |
|                 | ¥5,000<br>コメディカル・学生<br>¥2,000<br>ログインへ進む<br>戻る                                                                                                    | 参加区分に応じたチケットを<br>1枚だけご選択ください<br>※複数の参加区分を<br>選ばないでください |

④支払方法の選択

チケットを選択すると、お支払方法の選択画面が表示されます。お好きなお支払い方法 をご選択の上、「ログインへ進む」を押してください。

<選択可能なお支払方法>

・クレジットカード

・コンビニ/ATM 振り込み(追加手数料が+¥220 円かかります)

• Paypal

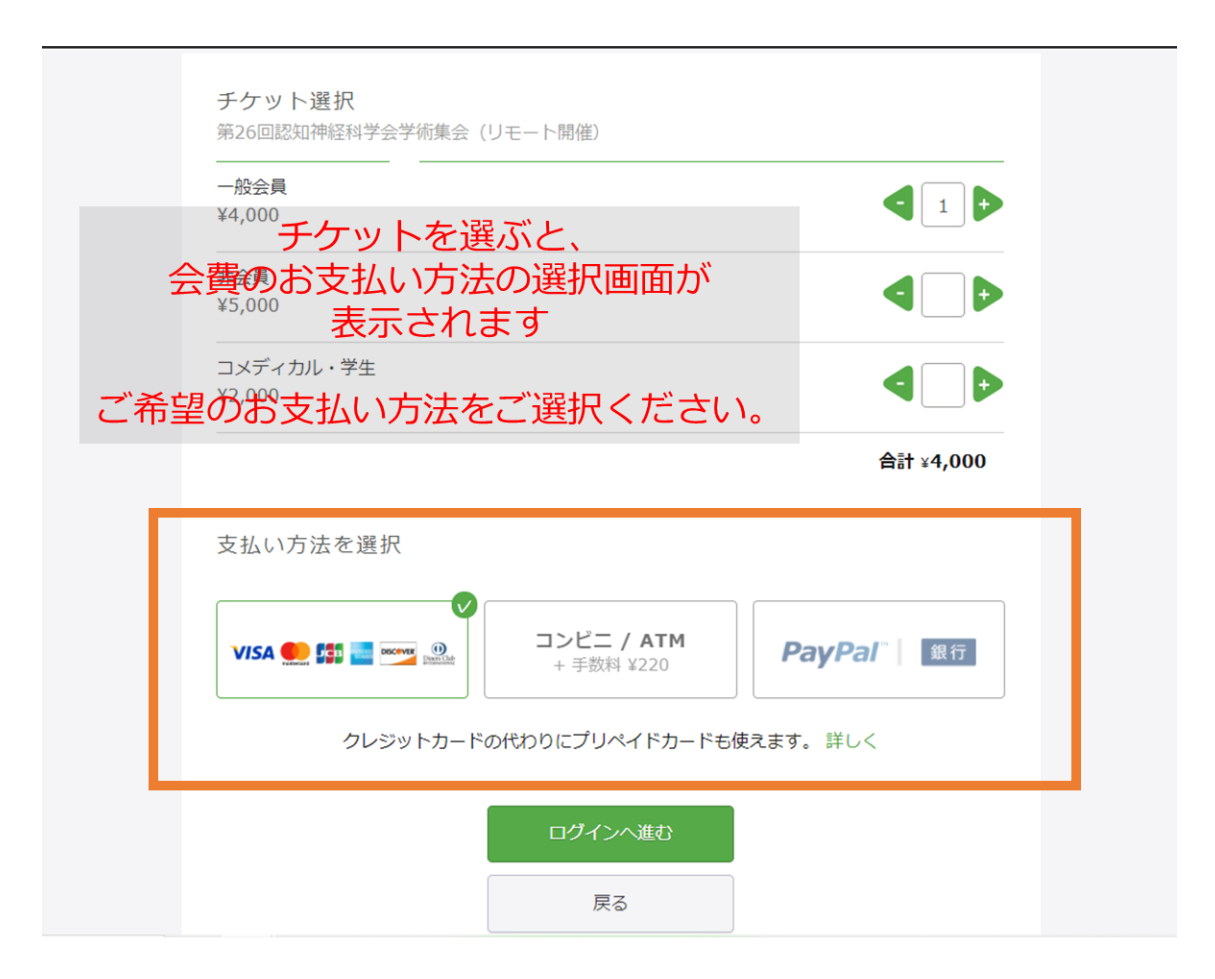

⑤Peatix アカウントの開設、その1

※Peatix アカウントをすでにお持ちの方はこのログインをお願いします

#### 「新規登録」を選びます

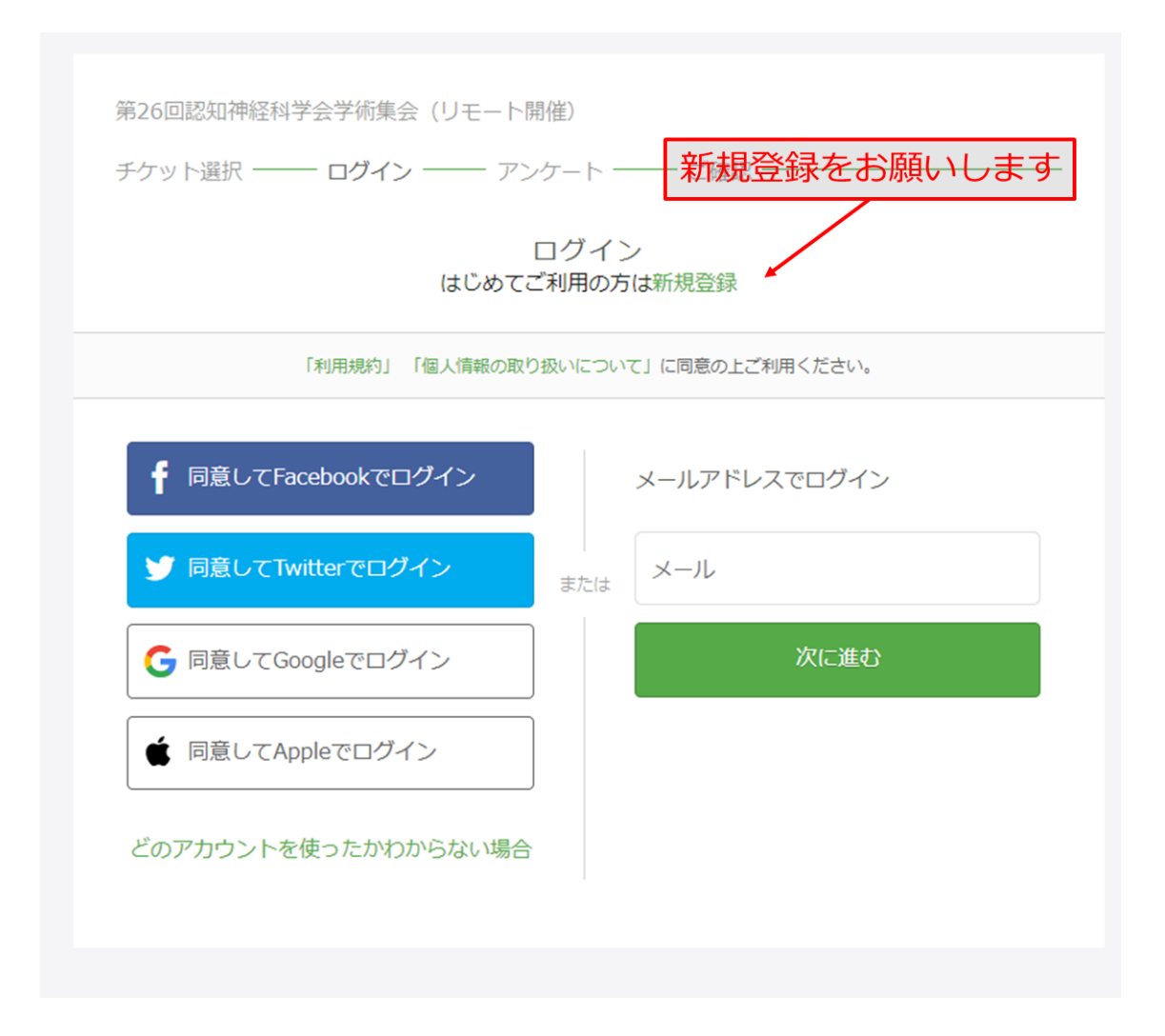

⑥Peatix アカウントの開設、その2

新規登録用の画面に切り替わりますので、メールアドレスと用いて、または、SNS を連

携してアカウントを作成します。必要事項を入力後、利用規約をご覧いただき、「同意し

ナケット選択 ---- ロクイン --- アンケート --- こ催認 -新規登録 アカウントをお持ちの方はログイン 利用規約» 個人情報の取り扱いについて» ・表示名 ご入力いただいた個人情報は代金のご請求、お支払い、お問い合わせ -ビスの充足等に利用しま こ人力いたにいた個人有報は代金のご請求、お支払い、お問い合わせへの対応、会目的にサービスの発足等に利用します。これ以外の個人情報の利用目的、その他お取り扱い等については上記の「個人情報の取り扱いについて」を必ずご確 ・パスワード 認ください。 の3つを入力すると Peatixアカウントが作成できます 同意してFacebookで登録 がっかいたろう 🔰 同意してTwitterで登録 gakkai-taro@tokuma-u.ac.jp または ۲ 💪 同意してGoogleで登録 ..... 表示 ✔ 最低8文字以上 ∨ 数字を含む ★ 同意してAppleで登録 v 英小文字を含む ∨特殊文字(!?#など)を含 む v英大文字を含む その他SNSアカウントでも 可能です 同意して新規作成

て作成」をお願いします。

※表示名はイベントによっては参加者一覧として表示されます。本学術集会での利用に限

っては外部に公開されることはありません。

⑦参加者情報の登録

アカウント作成(または、ログイン)を済ませると「主催者からの事前アンケートの登録」というタイトルのページに移ります。こちらが、学会参加に必要な情報になりますの

で、お間違いのないようご記入をお願いします。

| 主催者からの事前アンケート<br>第26回認知神経科学会学術集会(リモート開催)               | ちらが学会参加者の<br>録情報になります。                          |   |
|--------------------------------------------------------|-------------------------------------------------|---|
| チケット選択 ―― アンケート ―― 請求先情報 ――                            | — ご確認 —— 支払い情報 ——                               |   |
| 1. お名前をご記入ください。 *                                      | チケット                                            |   |
| 神経太郎                                                   | 一般会員<br>1 × ¥4,000                              | D |
| 2. ご所属をご記入ください。 *                                      | 合計 ¥4,000<br>支払い方法                              | D |
| 東熊大学生命科学研究科                                            |                                                 | ŧ |
| e.g., 東熊大学生命科学研究科                                      |                                                 |   |
| 3. ポスター発表の演題を登録いただいていますか? *                            | ・お名前                                            |   |
| ● 登録済である(これから登録する)                                     | ・ご所属                                            |   |
| ○ 登録しない                                                | <ul> <li>・ポスター発表の有</li> <li>・メールアドレス</li> </ul> | 無 |
| 4. メールアドレスをご記入ください。*                                   | ・参加区分                                           |   |
| shinkei-taro@tokuma-u.ac.jp                            | でに記入てたさい。                                       |   |
| ポスター発表の演題登録をされた方は、同じメールアドレスをいただきま<br>すようよろしくお願い申し上げます。 |                                                 |   |
| 5. 参加区分をご選択ください。 *                                     |                                                 |   |

⑧請求先情報(クレジットカードの場合)

④でご選択いただいたお支払方法に応じて、請求先の情報を入力します。

| 第26回認知神経科学会学術集会(リモート開催)          |       |             |               |
|----------------------------------|-------|-------------|---------------|
| チケット選択 ―― アンケート ―― 請求先情報 ―       | — ご確認 | 恩 —— 支払い    | ,州青報 ————     |
| 登録したカードで支払う                      |       | チク          | ry h          |
| VISA                             | ά     | 一般会員<br>1 × | ¥4,000        |
| + 別のカードで支払う                      |       | 合計          | ¥4,000<br>い方法 |
| ご選択いただいたお支払い方法に<br>応じて、操作をお願いします |       | VISA 🌒 😭    |               |
| 次に進む                             |       |             |               |
| 戻る                               |       |             |               |

### 請求先となるアカウントについて、お名前、メールアドレスなどの情報を再度ご確認く

ださい。

| 生名(全角力ナ) *                                                |    | Ŧ           | ケット    |
|-----------------------------------------------------------|----|-------------|--------|
| ガッカイ                                                      |    | 一般会員<br>1 × | ¥4.000 |
| タロウ                                                       |    | 合計          | ¥4,000 |
| gakkai-taro@tokuma-u.ac.j                                 | ip |             |        |
| gakkai-taro@tokuma-u.ac.j<br>表示名(公開、ニックネーム可) *            | ip |             |        |
| gakkai-taro@tokuma-u.ac.j<br>表示名(公開、ニックネーム可) *<br>ガッカイタロウ | ip |             |        |

以上で、参加登録が完了します。

⑩登録完了メール

登録が完了すると、Peatix アカウントに紐付いたメールアドレス宛に、Peatix のシス

テムからメールが届きます(下記画像参照)。

# **•** Peatix

さん、下記イベントへのお申し込みありがとうございます。

第26回認知神経科学会学術集会(リモート開催)

# パソコンまたはスマートフォンからイベントに参 加しましょう

このイベントはオンラインで開催されます。イベント視聴ページ で、イベント参加方法に関する主催者からの案内を確認してくださ い。イベント視聴ページは、チケット申し込んだ参加者がPeatixに ログインした状態でのみアクセスできます。オンラインイベント の参加方法についてもっと詳しく

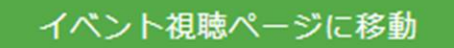

アクセス制限されたイベントを視聴するには、チケットを申し込ん だ際のPeatixアカウントにログインしている必要があります:

Peatix gakkai-taro@tokuma-u.ac.jp Google Taro Gakkai このイベントはオンラインで開催されます。イベント視聴ページ で、イベント参加方法に関する主催者からの案内を確認してくださ い。イベント視聴ページは、チケット申し込んだ参加者がPeatixに ログインした状態でのみアクセスできます。オンラインイベント の参加方法についてもっと詳しく

イベント視聴ページに移動

アクセス制限されたイベントを視聴するには、チケットを申し込ん だ際のPeatixアカウントにログインしている必要があります:

Peatix gakkai-taro@tokuma-u.ac.jp Google Taro Gakkai

#### お申込み詳細

イベント: 【テスト用】第26回認知神経科学会学術集会(リモート 開催) 場所: オンライン 日時: 2021/07/17 10:00 - 2021/07/18 16:00 | 2 days JST URL: https://jscn-mtg26-test.peatix.com/

| チケット種別     | 枚数 | 小計 |
|------------|----|----|
| テスト用無料チケット | 1  | ¥0 |
|            | 合計 | ¥0 |

イベント視聴ページに移動すると、参加者のみが閲覧可能なページに行くことができ、

そちらで具体的な参加方法を公開しています。

⑪イベント参加ページ

2021年1月現在では、オンライン学会開催のシステムが完了していません。完了し次第、イベント参加ページを更新し、参加登録時にご記載いただいたメールアドレス宛に周

知いたしますので、今しばらくお待ちください。

| イベント視聴                                                                                                    |
|----------------------------------------------------------------------------------------------------|
| CNS                                                                                                    |
| 2021/7/17 - 7/18 10:00 - 16:00 IST                                                                             |
| 第26回認知神経科学会学術集会(リモート開催)                                                                                        |
| イベントに参加                                                                                                    |
| 主催者が配信URLを設定していません                                                                                             |
|                                                                                                    |
| 主催者からのお知らせ                                                                                                    |
| 【学術集会への参加方法について】<br>第26回認知神経科学会学術集会はオンライン会議システムを用いて開催します。                                                      |
| 会期が近づきましたら、こちらのページにて参加方法を掲示いたしますので、<br>ご確認いただきますようよろしくお願い申し上げます。<br>※オンライン会議への参加方法は、ご登録のメールアドレス宛にも送付させていただきます。 |
|                                                                                                    |

Last Update 2020/01/13